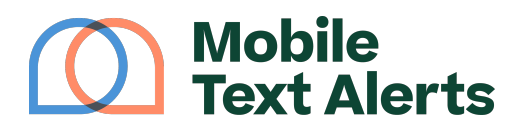

Knowledgebase > Mobile App Guide > App Basics > How to Send a Message (Mobile App)

How to Send a Message (Mobile App) C.J - 2025-05-27 - Comments (0) - App Basics

Once you have some <u>subscribers added to your account</u> you can start sending messages.

To send a message, go to the "Send a Message" tab.

| 1:04                        |                                          | .ul 🗢 🔲                             |  |
|-----------------------------|------------------------------------------|-------------------------------------|--|
| ≡                           | Dashboar                                 | d                                   |  |
|                             |                                          |                                     |  |
| D Me                        | ssages                                   |                                     |  |
|                             |                                          |                                     |  |
| 987 sent                    |                                          | 763 remaining                       |  |
|                             |                                          |                                     |  |
| ß Sul                       | oscribers                                |                                     |  |
| This mo                     | nth: 1 <b>个</b> 0 <b>4</b>               | Total: 29                           |  |
|                             |                                          |                                     |  |
| 🗢 Sha                       | are the love                             |                                     |  |
| Refer a<br>when th<br>link: | friend and earn 20% ey sign-up using you | of the revenue<br>r unique referral |  |
|                             | https://mobile-text-alerts               | .com/a/25680                        |  |
| Le                          | arn more                                 | Share                               |  |
|                             |                                          |                                     |  |
| <b>FB</b>                   |                                          |                                     |  |
| Got some feedback?          |                                          |                                     |  |
|                             | Tell us! We would lo<br>your opinio      | ove to hear<br>on.                  |  |
|                             | Send Feedba                              | ack                                 |  |

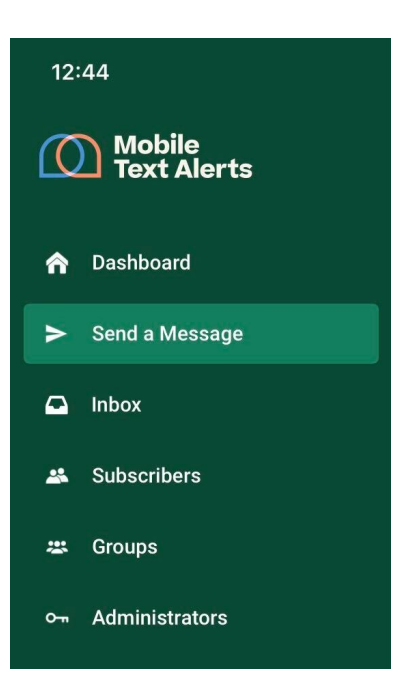

Select the following:

- Your desired recipients for your message
- What date/time you'd like the message to go out
- Whether you'd like your message to be sent as SMS ("regular" text) or MMS (picture message, which allows for more characters and counts as 3 message credits each)

| 1:09                     |                                               | .ıl ≎ ■                       |
|--------------------------|-----------------------------------------------|-------------------------------|
|                          | Send a Message                                |                               |
| To<br>ALL<br>When<br>NOW | d a Message INDIVIDUAL GROUPS CHEDULE MESSAGE | :                             |
| August                   | t 22, 2023 12:40 PM                           |                               |
|                          | Timezone: Central Time Zone                   | e (UTC-6:00)<br><u>Change</u> |
| SMS<br>() MMS co         | MMS<br>pounts as 3 messages sent per recipier | nt                            |

Then scroll down and type out your message content and tap "Send."

| Message<br>135/160 characters in 1 SMS<br>Header @<br>From: Mobile Text Alerts                   |  |
|--------------------------------------------------------------------------------------------------|--|
| Header      P     From: Mobile Text Alerts                                                       |  |
| From: Mobile Text Alerts                                                                         |  |
|                                                                                                  |  |
| 30% discount on all top-up purchases<br>today only! Redeem here: [[link tracking<br>id=1674481]] |  |
|                                                                                                  |  |
| Reply STOP to opt-out                                                                            |  |
|                                                                                                  |  |
| Send                                                                                             |  |

You'll then be able to view your sent message from the "Sent Messages Report" tab:

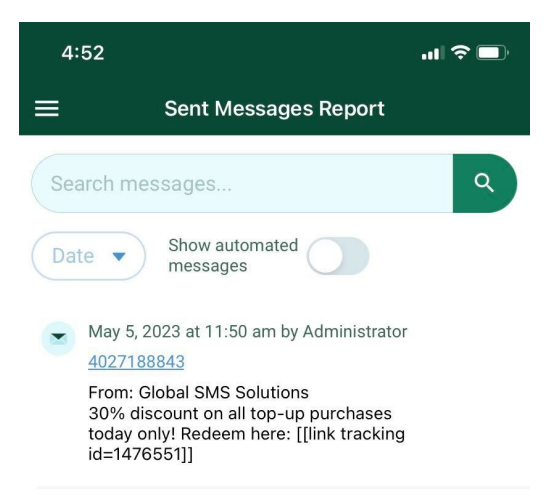